## Requesting NBDE Part I and Part II results to ADEA PASS

- Go to www.ada.org/dentpin.
- Click on "My Account" on the left navigation panel.

| MEMBER CENTER EDU                                                                                   | ATION/CAREERS SCIENCE/RESEARCH ADVOCACY PUB                                                                                                    | LICATIONS PUBLIC PROGRAMS                      |
|----------------------------------------------------------------------------------------------------|----------------------------------------------------------------------------------------------------|------------------------------------------------|
| DENTPIN                                                                                             | Home > Education and Careers > DENTPIN                                                                                                    | 🖂 🖶 🕂 Share                                    |
| DENTPIN Registration                                                                                | Rectangular Solp                                                                                                    |                                                |
| DENTPIN Retrieval                                                                                   | BENTPIN®                                                                                                    |                                                |
| DENTPIN Password Retrieval                                                                          | National Board results are now available in My Account. Follow these instructions on h                                                                                         | now to access your results.                    |
| Update Your DENTPIN<br>My Account                                                                   | To report issues and incidents of fraud, content compromise and sharing of test conter<br>contract, please contact the Department of Testing Services at TestSecurity@ada.org. | nt, and breaches of test integrity and testing |
| Pregnancy<br>Oral Health<br>Is to de work of<br>When When Helpful tops for parents<br>and caretyees | Retrieve DENTPIN <sup>®</sup> or password                                                                                                    | >                                              |
|                                                                                                    | Update DENTPIN <sup>®</sup> Information                                                                                                    | >                                              |
| Order ADA Brochures!                                                                                | Change Your DENTPIN® Information                                                                                                    | >                                              |
|                                                                                                    | Register for a DENTPIN <sup>®</sup>                                                                                                    | >                                              |
|                                                                                                    | Apply to Test                                                                                                    | >                                              |
|                                                                                                    | Send Official Score Reports and National Board Results Requests                                                                                                    | >                                              |

• On the next page click on "My Account Summary".

## **My DENTPIN Account**

The My Account Summary pages are "Read Only". If you wish to update your contact information or submit an online request or application, please exit the My Account page and proceed to the appropriate link.

To access your account including your account summary, please click on the following link and log in using your DENTPIN and password (an ADA User ID cannot be used):

My Account Summary

• Log into your "My Account" with your DENTPIN and Password.

|            |            | - |   |
|------------|------------|---|---|
| -          | -          |   | • |
| <b>r</b> 1 | <b>6</b> 1 |   |   |
|            |            |   |   |
| -          | _          |   |   |
|            | -          |   |   |

| lf you ha            | ve filled out an application or tested previously, you already have been assigned a DENTPIN <sup>®</sup> . Please click here to search for your DEN |
|----------------------|----------------------------------------------------------------------------------------------------|
| lf you ar            | e certain you do not have a DENTPIN <sup>®</sup> , please click <u>here</u> to create one.                                                          |
| lf you ex            | perience issues logging in, please clear your browser cache and history.                                                                            |
|                      |                                                                                                    |
| DENTPIN <sup>®</sup> |                                                                                                    |
| Password             |                                                                                                    |
|                      |                                                                                                    |
|                      | Login                                                                                                    |

 Once you are logged into your "My Account" click on the "New NBDE Score Request" button.

New DAT Score Request New NBDHE Score Request New NBDE Score Request New ADATScore Request

 This will direct you to the score request and bring you to the "Verify/Update DENTPIN Information" page.

# Verify/Update DENTPIN<sup>®</sup> Information

• Verify/Update DENTPIN if needed and then click on the "Continue" button

| -        |        |
|----------|--------|
| Continue | Cancel |

- This will bring you to the "Result Recipient Selection" page.
- Check the box for ADEA PASS.

| Recipients 🔍 (Select All 55 Recipients )                          |                                                                |                                                                               |  |  |  |
|-------------------------------------------------------------------|----------------------------------------------------------------|-------------------------------------------------------------------------------|--|--|--|
| ADEA CAAPID                                                       | Kentucky Board of Dentistry                                    | Ohio State Dental Board                                                       |  |  |  |
| ✓ADEA PASS                                                        | Louisiana State Board of Dentistry                             | Oklahoma Board of Dentistry                                                   |  |  |  |
| Alabama Board of Dental Examiners                                 | Maine Board of Dental Practice                                 | Oregon Board of Dentistry                                                     |  |  |  |
| Alaska Board of Dental Examiners                                  | Maryland State Board of Dental Examiners                       | Pennsylvania State Board of Dentistry                                         |  |  |  |
| Arizona State Board of Dental Examiners                           | Massachusetts Board of Registration in Dentistry               | Puerto Rico Dental Board                                                      |  |  |  |
| Arkansas State Board of Dental Examiners                          | Michigan Bureau of Health Care Services, Health<br>Professions | Rhode Island State Board of Examiners in Dentistry                            |  |  |  |
| Colorado Board of Dental Examiners                                | Minnesota Board of Dentistry                                   | South Carolina State Board of Dentistry                                       |  |  |  |
| Connecticut State Dental Commission                               | Mississippi State Board of Dental Examiners                    | South Dakota State Board of Dentistry                                         |  |  |  |
| Delaware State Board of Dentistry and Dental Hygiene              | ■Missouri State Dental Board<br>e                              | Tennessee Board of Dentistry                                                  |  |  |  |
| Dental Board of California (Dental)                               | Montana Board of Dentistry                                     | Texas State Board of Dental Examiners                                         |  |  |  |
| District of Columbia Board of Dentistry                           | Nebraska Department of Health and Human Service:               | Utah Division of Occupational and Professional Licensing Dentistry            |  |  |  |
| Florida Department of Health Board of Dentistry                   | Nevada State Board of Dental Examiners                         | Vermont Board of Dental Examiners                                             |  |  |  |
| Georgia Board of Dentistry                                        | New Hampshire Board of Dental Examiners                        | Virgin Islands Board of Dental Examiners                                      |  |  |  |
| Hawaii State Board of Dental Examiners                            | New Jersey State Board of Dentistry                            | Virginia Board of Dentistry                                                   |  |  |  |
| Idaho State Board of Dentistry                                    | New Mexico Board of Dental Health Care                         | Washington State Department of Health and Dental Quality Assurance Commission |  |  |  |
|                                                                   | _                                                              |                                                                               |  |  |  |
| Illinois Department of Financial and Professional<br>Regulation   | New York State Board for Dentistry                             | West Virginia Board of Dentistry                                              |  |  |  |
| Indiana State Board of Dentistry Professional<br>Licensing Agency | North Carolina State Board of Dental Examiners                 | Wisconsin Department of Safety and Professional Services                      |  |  |  |
| lowa Dental Board                                                 | North Dakota Board of Dental Examiners                         | Wyoming Board of Dental Examiners                                             |  |  |  |
| Kansas Dental Board                                               |                                                                |                                                                               |  |  |  |

Continue Cancel

-

- Click the "Continue" button. -
- This will bring you to the "Alternate Recipient(s)" page.

#### Alternate Recipient(s)

Total Charge for 1 Copy : \$40.00 (USD)

\*\*ATTENTION\*\* If you already selected your desired recipient(s) on the previous page you may continue without entering anything on this page.

DO NOT ENTER THE EMAIL ADDRESS OF A RECIPIENT SELECTED ON THE PREVIOUS PAGE. THIS IS NOT NECESSARY AND WILL CREATE A DUPLICATE REQUEST AND NON-REFUNDABLE FEE.

For alternate recipient(s), fill in ALL the fields below and click the 'Add Email Address' button. The total fee at the top of the page will update accordingly and the request will be displayed under the Alternate Email Address(es) Added list. Repeat this process for each Alternate Recipient request.

| Alternate Email Address Copies |                       |                   |              |  |  |
|--------------------------------|-----------------------|-------------------|--------------|--|--|
| Email Address                  | Confirm Email Address | Organization Name | Contact Name |  |  |
|                                |                       |                   |              |  |  |

Add Email Address

Alternate Email Address(es) Added

- If you checked the box for **ADEA PASS** on the previous page you can skip this page and click the "**Continue**" button.
- This will bring you to the "Report Request Preview" page and display ADEA PASS as your recipient.

| Result Recipient(s) Selected ( 1 ) |       |
|------------------------------------|-------|
| Institution                        | Туре  |
| ADEA PASS                          | BOARD |

If this order is incorrect please click the Cancel button below. You will be logged out and returned to the homepage so that you may submit a corrected order.

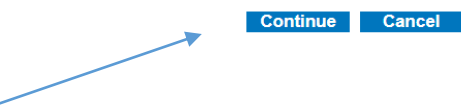

- Click on the "Continue" button.-
- This will bring you to the "**National Board Disclaimers**" page. Review the disclaimers and check all three boxes and type your first and last name exactly as it appears above the box.

### National Board Disclaimers

#### \* designates required fields

I certify my information is correct, <u>the fee cannot be refunded, transactions cannot be</u> <u>altered or cancelled after submission</u> and the results of my exam may be released as indicated. I consent to the ADA's disclosing information about me, including but not limited to my name, address, email address, and DENTPIN<sup>®</sup>, for purposes of testing and reporting test results. I have read the information in the Guide <u>(click here to view guide in</u> <u>a separate window)</u> and agree to abide by the regulations contained within.\*

I affirm that I have read carefully the Agreement to Arbitrate (click here to view in a separate window) and consent to be bound by its terms and conditions.\*

I consent to the collection of my biometric information such as fingerprint or palm-vein information at the testing site, and the use and storage of that information, as described in the Guide (click here to view in a separate window).\*

Please type your first name and last name exactly as it appears above.\*

| Continue | Cancel |
|----------|--------|
|----------|--------|

• Click on the "Continue" button. This will bring you to the "Payment Page".

|                       |                  |   |        | Total Charge for 1 Copy : | \$40.00 (USD)  |                    |
|-----------------------|------------------|---|--------|---------------------------|----------------|--------------------|
| * designates required | fields           |   |        |                           |                |                    |
| Credit Card:*         | American Express |   |        | Ÿ                         |                |                    |
| Card Number:*         |                  |   |        |                           |                |                    |
| Security # :*         |                  |   |        |                           |                |                    |
| Expiration Date:*     | May              | Ŧ | 2020 * |                           |                |                    |
| Different billing     | address          |   |        |                           |                |                    |
| First Name:*          |                  |   |        |                           |                |                    |
| Last Name:*           |                  |   |        |                           |                |                    |
| Street Address:*      |                  |   |        |                           |                |                    |
| Address Line 2:       |                  |   |        |                           |                |                    |
| City:*                |                  |   |        |                           |                |                    |
| State:                | Ţ                |   |        |                           |                |                    |
| ZIP/Postal Code:      |                  |   |        |                           |                |                    |
| Country:              | United States •  |   |        |                           |                |                    |
|                       |                  |   |        |                           | Submit Payment | Cancel Transaction |
|                       |                  |   |        |                           | 1              |                    |

Payment Page for National Board Dental Examination (NBDE) Official Report NBSR-336925

- Once finished entering the payment information click on the "**Submit Payment**" button.
- After payment is successfully submitted **ADEA PASS** will receive your results electronically within 2 business days.